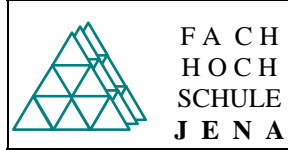

## 14. Aufgabe Kodierer

Entwerfen Sie mit einer Wahrheitstabelle einen Kodierer, der den BCD Code in den entsprechenden ASCII Code umsetzt.

- Erzeugen Sie ein neues Projekt für o.g. Kodierer
- Wählen Sie für Ihr Design eine Schaltkreisfamilie aus
- Entwerfen Sie in einem Textdesign File mit Hilfe einer Wahrheitstabelle einen Kodierer
- Weisen Sie die Funktion mit Hilfe des Simulators nach

## 15. Aufgabe Paritätsgenerator für 4 Bit

Entwerfen Sie mit einer Wahrheitstabelle einen Paritätsgenerator für ungradzahlige Parität

- Erzeugen Sie ein neues Projekt für o.g. Kodierer
- Wählen Sie für Ihr Design eine Schaltkreisfamilie aus
- Entwerfen Sie in einem Textdesign File mit Hilfe einer Wahrheitstabelle einen Kodierer
- Weisen Sie die Funktion mit Hilfe des Simulators nach
- Erzeugen Sie ein Symbol

## 16. Aufgabe Paritätsgenerator für 8 Bit

Entwerfen Sie in einem Graphikdesign unter Verwendung des Symbols aus Auifgabe 2 einen 8 Bit Paritätsgenerator für ungradzahlige Parität

- Erzeugen Sie ein neues Projekt für o.g. Paritätsgenerator Wählen Sie für Ihr Design eine Schaltkreisfamilie aus
- Entwerfen Sie in einem Textdesign File mit Hilfe einer Wahrheitstabelle einen Paritätsgenerator. Weisen Sie die Funktion mit Hilfe des Simulators nach

# 17. Aufgabe Paritätsgenerator für 8 Bit

Entwerfen Sie in einem Textdesign unter Verwendung der XOR-Funktion einen 8 Bit Paritätsgenerator für ungradzahlige Parität

- Erzeugen Sie ein neues Projekt für o.g. Paritätsgenerator
- Wählen Sie für Ihr Design eine Schaltkreisfamilie aus
- Entwerfen Sie in einem Textdesign File mit Hilfe einer Wahrheitstabelle einen Kodierer
- Weisen Sie die Funktion mit Hilfe des Simulators nach
- Erzeugen Sie ein Symbol

## 18. Aufgabe Adressdekoder

Entwerfen Sie in einem Textdesign mit Hilfe einer Wahrheitstabelle einen Adressdekoder für eine 20 Bit Adresse mit den Ausgangssignalen:

- RAMSEL = 0 im Adressbereich 0H 4FFFFH sonst 1
- ROMSEL1 = 0 im Adressbereich 50000H 6FFFFH sonst 1
- ROMSEL2 = 0 im Adressbereich E0000H FFFFFH sonst 1
- IOSEL1 = 0 im Adressbereich 70000H 7002FH sonst 1
- IOSEL2 = 0 im Adressbereich 70030H 700FFH sonst 1

#### Arbeitsschritte:

- Erzeugen Sie ein neues Projekt für Dekoder
- Wählen Sie für Ihr Design eine Schaltkreisfamilie aus
- Entwerfen Sie in einem Textdesign File mit Hilfe einer Wahrheitstabelle einen Adressdekoder
- Weisen Sie die Funktion mit Hilfe des Simulators nach